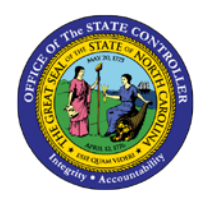

# CALCULATING BASE PAY FOR SPLIT MONTHS

JOB AID PY-1

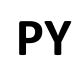

# Job Aid Description

The purpose of this job aid is to explain how to calculate base pay for split months.

## New Employee with a start date after first day of the month

- 1. Use PA20 to display Planned working time (IT0007) for the employee.
- 2. Click the Work schedule button to display the calendar. Use the Previous Month or Next Month buttons to display the correct month.
- 3. Count the days the employee worked.
- 4. Count possible workdays in the month.
- 5. Use PA20 to display Basic Pay (IT0008) and look at monthly base pay.
- 6. Use this equation to figure base pay for the month:

Number of days employee works for the state Number of possible working days from the work schedule Number of possible working days

# Example 1

Thomas McGregor starts work on September 19.

- 1. Use PA20 to view Planned Working Time (IT0007).
- 2. Click the Work schedule button to look at Thomas' work schedule. Counting 9/19, he worked **8** days of a possible 22 days.

| 区<br>Work schedule Edit Goto System Help                                                                                                    |
|----------------------------------------------------------------------------------------------------|
|                                                                                                    |
| Display Work Schedule                                                                                                    |
| Choose Previous month Next month                                                                                                    |
| ES grouping2DWS grouping10Monthly hours176.00Holiday Calendar IDNCPeriod work scheduleD01ANCVork schedule ruleD01N08GNPS grouping10Work schedule ruleD01N08GNNCNCNC                                                                                                    |
| Valid September 2008 Chngd 10/25/2007 KBOWMAN                                                                                                    |
| Work Schedule                                                                                                    |
| D       SU       HC       D       TU       HC       D       WE       HC       D       TH       HC       D       FR       HC       D       SA       HC         01       4       02       03       04       05       06       06       06       07       08       09       10       11       12       13       13         FREE       1D08       1D08       1D08       1D08       1D08       1D08       FREE         14       15       16       17       18       19       20         FREE       1D08       1D08       1D08       1D08       FREE         21       22       23       24       25       26       27         FREE       1D08       1D08       1D08       1D08       FREE         28       29       30       1D08       1D08       FREE       FREE         28       29       30       1D08       1D08       FREE       FREE       FREE |
| Restart: Month 🙆 Day in year                                                                                                    |

3. Use PA20 and Basic Pay (IT0008) to find his monthly base pay, which is \$6,250.

| Wa_  | Wage Type Long Text     | 0 | Amount   | Curr  | I | A | Number/Unit | Unit |   |
|------|-------------------------|---|----------|-------|---|---|-------------|------|---|
| 1000 | Regular Salary          |   | 6,250.00 | USD   |   |   | 0.00        |      |   |
|      |                         |   |          |       |   |   |             |      |   |
|      |                         |   |          |       |   |   |             |      |   |
|      |                         |   |          |       |   |   |             |      |   |
|      |                         |   |          |       |   |   |             |      |   |
|      |                         |   |          |       |   |   |             |      |   |
|      |                         |   |          |       |   |   |             |      | Ŧ |
| • •  |                         |   |          |       |   |   |             | • •  |   |
| IV   | 9/29/2008 @12/31/9999 ┥ | ► | 6,250.   | 00 US | D |   |             |      |   |

4. Complete the calculation for September Pay.

 $\frac{8 (days worked)}{22 (possible work days} \times $6,250 (base pay) = $2,272.73 in month)$ 

#### Example 2

Wanda Hill starts work on September 19.

- 1. Use PA20 to view Planned Working Time (IT0007).
- 2. Click the Work schedule button to look at her work schedule.

| ⊡<br><u>W</u> ork schedule Edit Goto System Help                                                                                                    |
|----------------------------------------------------------------------------------------------------|
| ♥ 3 4 9 6 6 8 2 8 8 4 5 5 5 8 9 9 5                                                                                                    |
| Display Work Schedule                                                                                                    |
| Choose Previous month Next month                                                                                                    |
| ES grouping     2     DWS grouping     10     Monthly hours     160.00       Holiday Calendar ID     NC     Period work schedule     D92A     Monthly hours     160.00       PS grouping     10     Work schedule rule     D92WA01     Image: Schedule rule     D92WA01                                                                                                    |
| Valid September 2008 Chngd 10/25/2007 KBOWMAN                                                                                                    |
| Work Schedule           D         SU         HC         D         TU         HC         D         WC D         TH         HC         D         FR         HC         D         SA         HC           01         4         02         03         04         05         06         06           FREE         FREE         1008         1034         1049         1043         07           07         08         09         10         11         12         13           FREE         FREE         FREE         1008         1034         1049         1043           14         15         16         17         18         19         20           FREE         FREE         FREE         1008         1034         1049         1043           21         22         23         24         25         26         27           FREE         FREE         FREE         1008         1034         1049         1043           28         29         30         FREE         FREE         FREE         FREE           FREE         FREE         FREE         FREE         FREE         FREE |
| Restart: Month Day in year                                                                                                    |

- 3. Counting 9/19, she worked 6 days out of a possible 16.
- 4. Use PA20 and Basic Pay (IT0008) to find her monthly base pay, which is \$6,250.

| Wa_  | Wage Type Long Text      | 0 | Amount   | Curr | <u> </u> | A | \ | Number/Unit | Unit |   |
|------|--------------------------|---|----------|------|----------|---|---|-------------|------|---|
| 1000 | Regular Salary           |   | 6,250.00 | USD  |          | E | ~ | 0.00        |      |   |
|      |                          |   |          |      |          |   |   |             |      |   |
|      |                          |   |          |      |          |   |   |             |      |   |
|      |                          |   |          |      |          |   |   |             |      |   |
|      |                          |   |          |      |          | T |   |             |      |   |
|      |                          |   |          |      |          |   |   |             |      |   |
|      |                          |   |          |      |          |   |   |             |      | - |
| •    |                          |   |          |      |          |   |   |             | • •  |   |
| IV 0 | 9/29/2008 🗃 12/31/9999 ┥ | ► | 6,250.   | 00 U | SD       |   |   |             |      |   |

5. Complete the calculation for September Pay.

 $\frac{6 (days worked)}{16 (possible work days} \times $6,250 (base pay) = $2,343.75 in month)$ 

### Current Employee with mid-month salary change

#### Figure salary for first part of month:

- 1. Use PA20 to display Planned working time (IT0007) for the employee.
- 2. Click the Work schedule button to display the calendar. Use the Previous Month or Next Month buttons to display the correct month.
- 3. Count the days the employee worked at salary 1.
- 4. Count possible workdays in the month.
- 5. Use PA20 to display Basic pay (IT0008) to look at monthly base pay for salary 1.
- 6. Use this equation to figure base pay for salary 1:

 $\frac{employee \ worked \ at \ salary \ 1}{Number \ of \ possible} \times Base \ Pay \ 1 = Salary \ amount \ 1 \\ working \ days \ from \\ the \ work \ schedule$ 

### Figure salary for second part of month:

- 1. Use PA20 to display Planned working time (IT0007) for the employee.
- 2. Click the Work schedule button to display the calendar. Use the Previous Month or Next Month buttons to display the correct month.
- 3. Count the days the employee worked at salary 2.
- 4. Count possible workdays in the month

- 5. Use PA20 to display Basic pay (IT0008) to look at monthly base pay for salary 2.
- 6. Use this equation to figure base pay for salary 2:

Number of days <u>employee worked at salary 2</u> <u>Number of possible</u> working days from the work schedule

7. Use this equation to figure the total for the month:

Salary amount 1 + Salary amount 2 = Total monthly salary

#### Example 1

Thomas McGregor gets a salary increase mid-month and remains on the same work schedule 1

Thomas McGregor works from October 1 to October 12 at a rate of \$6,250 per month. Effective October 13, he gets a salary increase to \$6,680 per month.

#### Figure salary for first part of month:

- 1. Use PA20 to display Planned working time (IT0007) for the employee.
- 2. Click the Work schedule button to display the calendar. Use the Previous Month or Next Month

buttons to display the correct month.

- 3. Count the days he worked at \$6,250 per month.
- 4. Count possible workdays in the month.

| ☑ Work schedule Edit Got                                                                                                    | to System <u>H</u> elp                                                                                                    |
|----------------------------------------------------------------------------------------------------|----------------------------------------------------------------------------------------------------|
| Ø                                                                                                    | 🛯 < 🛛 🔇 🔇 😂 品品 おちた お 🕱 🥥 🗳                                                                                                    |
| <b>Display Work Sch</b>                                                                                                    | edule                                                                                                    |
| Choose Previous month                                                                                                    | Next month                                                                                                    |
| ES grouping 2<br>Holiday Calendar ID NO<br>PS grouping 10                                                                                                    | DWS grouping         10         Monthly hours         184.00           Period work schedule         D01A         Work schedule rule         D01N08GN                                                                                                    |
| Valid October 20                                                                                                    | 008 Chngd 10/25/2007 KBOWMAN                                                                                                    |
| D         SU         HC         D         M0           05         06         FREE         1008           12         13         FREE         1008           19         20         FREE         1008           26         27         FREE         1008           FREE         1008         26         27 | HC       D       TU       HC       D       WE       HC       D       TH       HC       D       FR       HC       D       SA       HC         01       02       03       04       04       04       04       04       04         1008       1008       1008       1008       FREE       04       11         07       08       09       10       11       11       11       11         1008       1008       1008       1008       1008       FREE       12       12       12       12       12       12       12       12       12       12       1008       FREE       12       12       1008       FREE       12       1008       FREE       12       1008       1008       FREE       12       12       23       24       25       1008       FREE       1008       1008       FREE       1008       1008       FREE       1008       1008       FREE       1008       1008       FREE       1008       1008       FREE       1008       1008       FREE       1008       1008       FREE       1008       1008       1008       FREE       1008       1008 |
| Restart: Mont                                                                                                    | dh 🚺 Day in year                                                                                                    |

5. Use this equation to figure base pay for salary 1:

 $\frac{at \ salary \ amount \ 1)}{23 \ (possible} \times $6,250 \ (Base \ Pay \ 1) = $2,173.91 (Salary \ 1) working \ days)}$ 

#### Figure salary for second part of month:

- 1. Use PA20 to display Planned working time (IT0007) for the employee.
- 2. Click the Work schedule button to display the calendar. Use the Previous Month or Next Month

buttons to display the correct month.

3. Count the days the employee worked at \$6,680 per month. Since it is the same schedule, possible

workdays should remain the same.

4. Use this equation to figure base pay for salary 2:

```
\frac{15 (days worked}{at \ salary \ amount \ 2)}}{23 \ (possible} \times $6,680 \ (Base \ Pay \ 2) = $4,356.52 \ (Salary \ 2)}
working days)
```

5. Use this equation to figure the total for the month:

```
$2,173.91 (Salary 1) + $4,356.52 (Salary 2) = $6,530.43 (Total monthly salary)
```

### Example 2

Wanda Hill changed positions mid-month, had a schedule change, and a mid-month salary increase.

Employee Wanda Hill works from September 1 to September 19 at a rate of \$6,250. Starting September 23, she starts a new position with a new schedule and a salary increase to a rate of \$6,680.

### Figure salary for first part of month:

- 1. Use PA20 to display Planned working time (IT0007) for the employee.
- 2. Click the Work schedule button to display the calendar. Use the Previous Month or Next Month

buttons to display the correct month.

3. Count the days she worked at \$6,250 per month.

4. Count possible workdays in the month for the first schedule. From 9/1 to 9/19, she worked 11 days out of a possible 16.

| Work schedule Edit Goto System Help<br>②                                                                                                    |
|----------------------------------------------------------------------------------------------------|
| <ul> <li>② □ 4 □ ○ ④ ● □ □ □ □ □ □ □ □ □ □ □ □ □ □ □ □ □ □</li></ul>                                                                                                    |
| Display Work Schedule                                                                                                    |
|                                                                                                    |
| Choose Previous month Next month                                                                                                    |
| ES grouping     2     DWS grouping     10     Monthly hours     160.00       Holiday Calendar ID     NC     Period work schedule     D92A       PS grouping     10     Work schedule rule     D92WVA01                                                                                                    |
| Valid September 2008 Chngd 10/25/2007 KBOWMAN                                                                                                    |
| Work Schedule         D       SU       HC       D       TU       HC       D       WE       HC       D       TH       HC       D       FR       HC       D       SA       HC         01       4       02       03       04       05       06       06       06       07       08       09       10       11       12       13       124       1043       1043       1043       14       15       16       17       18       19       20       20       FREE       FREE       FREE       1008       1034       1049       1043       14       124       124       22       23       24       25       26       27       FREE       FREE       FREE       1008       1034       1049       1043       28       29       30       30       1034       1049       1043       28       29       30       5       FREE       FREE       FREE       FREE       FREE       FREE       FREE       FREE       FREE       FREE       FREE       FREE       FREE       FREE       FREE       FREE       FREE       FREE       FREE       FREE       FREE       FREE       FREE       FREE |
| Restart: Month 🙆 Day in year                                                                                                    |

5. Use this equation to figure base pay for salary 1:

 $\frac{11 (days worked}{at \ salary \ amount \ 1)}}{16 \ (possible \ working} \times $6,250 (Base \ Pay \ 1) = $4,296.88 (Salary \ 1)} days, schedule \ 1)$ 

#### Figure salary for second part of month:

1. Use PA20 to display Planned working time (IT0007) for the employee.

2. Click the Work schedule button to display the calendar. Use the Previous Month or Next Month

buttons to display the correct month.

3. Count the days she worked at \$6,680 per month.

4. Count possible workdays in the month for the second schedule. From 9/20 to 9/30, she worked 7 days out of a possible 22.

| 년<br>Work schedule Edit Goto System Help                                                                                                    |
|----------------------------------------------------------------------------------------------------|
| ◎ I 및 I 및 Q Q Q I 및 M H 및 D Q Q I                                                                                                    |
| Display Work Schedule                                                                                                    |
| Choose Previous month Next month                                                                                                    |
| ES grouping     2     DWS grouping     10     Monthly hours     176.00       Holiday Calendar ID     NC     Period work schedule     D01A     Monthly hours     176.00       PS grouping     10     Work schedule rule     D01N08GN     Monthly hours     176.00                                                                                                    |
| Valid September 2008 Chngd 10/25/2007 KBOWMAN                                                                                                    |
| D         SU         HC         D         TU         HC         D         WE         HC         D         TH         HC         D         FR         HC         D         SA         HC         D         FR         HC         D         SA         HC         D         FR         HC         D         FR         HC         D         SA         HC         D         FR         HC         D         SA         HC         D         FR         HC         D         SA         HC         D         HC         D         FR         HC         D         SA         HC         D         HC         D |
| Restart: Month 🕖 Day in year                                                                                                    |

5. Use this equation to figure base pay for salary 2:

```
7 (days worked

\frac{at \ salary \ amount \ 2)}{22 \ (possible \ working}} \times $6,680 (Base \ Pay \ 2) = $2,125.45 (Salary \ 2) \\ days, schedule \ 2)
```

6. Use this equation to figure the total for the month:

\$4,296.88 (*Salary* 1) + \$2,125.45 (*Salary* 2) = \$6,422.33 (*Total monthly salary*)